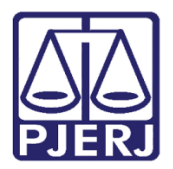

Dica de Sistema

# Termo de Serviço de Manufatura

SISPAT

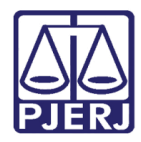

## SUMÁRIO

| 1. | Intro                | odução                                                |  |  |  |  |  |  |
|----|----------------------|-------------------------------------------------------|--|--|--|--|--|--|
| 2. | Incl                 | Incluir Termo de Serviço de Manufatura3               |  |  |  |  |  |  |
| 3. | Con                  | sulta de Termo de Serviço de Manufatura               |  |  |  |  |  |  |
| 4. | Alte                 | rar Termo de Serviço de Manufatura11                  |  |  |  |  |  |  |
| 5. | Peso                 | quisar Termo de Serviço de Manufatura13               |  |  |  |  |  |  |
| ŗ  | 5.1                  | Exportar Pesquisa de Termo de Serviço de Manufatura16 |  |  |  |  |  |  |
| ľ  | 5.2                  | Imprimir Pesquisa de Termo de Serviço de Manufatura17 |  |  |  |  |  |  |
| 6. | Excl                 | luir Termo de Serviço de Manufatura18                 |  |  |  |  |  |  |
| 7. | Enc                  | errar Termo de Serviço de Manufatura21                |  |  |  |  |  |  |
| -  | 7.1                  | Imprimir Termo de Serviço de Manufatura Encerrado26   |  |  |  |  |  |  |
| 8. | Histórico de Versões |                                                       |  |  |  |  |  |  |

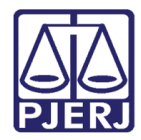

## Termo de Serviço de Manufatura

## 1. Introdução

Esta Dica de Sistema tem por objetivo demonstrar o que pode ser realizado em relação ao Termo de Serviço de Manufatura no SISPAT.

## 2. Incluir Termo de Serviço de Manufatura

Para realizar a inclusão do Termo de Serviço de Manufatura, após acessar o sistema, selecione o menu **Patrimônio**.

Entre as opções listadas, selecione a opção Termos e, em seguida, Termo de Serviço.

| 🗊 SISPAT - N | vlódulo de Pat  | trimônio - Depa | rtamento de | Patrimônio | e Material  |               |          |         |  |
|--------------|-----------------|-----------------|-------------|------------|-------------|---------------|----------|---------|--|
| Patrimônio   | Fornecedor      | Suprimentos     | Consultas   | Relatórios | Tabelas     | Utilitarios   | Ajuda    | Sair    |  |
| Ajuste       | de Balancete    |                 |             |            |             |               |          |         |  |
| Ajuste       | Balancete (Bei  | ns Móveis)      |             |            |             |               |          |         |  |
| Cadast       | ro Melhorias (  | Bens Intangívei | s)          |            |             |               |          |         |  |
| Altera [     | Descrição da P  | laqueta         |             |            |             |               |          |         |  |
| Altera I     | Material Assoc  | iado à Plaqueta | 3           |            |             |               |          |         |  |
| Cadast       | ro              |                 |             |            |             |               |          |         |  |
| Cadast       | ro Prévio       |                 | >           |            |             |               |          |         |  |
| Cadast       | ro Unidade Pa   | trimonial       |             |            |             |               |          |         |  |
| Cadast       | ro Subunidade   | e Patrimonial   |             |            |             |               |          |         |  |
| Desme        | mbramento d     | e Lote          |             |            |             |               |          |         |  |
| DGPCF        | - Cadastro PF   | :               |             |            |             |               |          |         |  |
| Inventá      | irio            |                 |             |            |             |               |          |         |  |
| Mudan        | ça de Plaquet   | as - Geral      |             |            |             |               |          |         |  |
| Respon       | isabilidade Pat | trimonial       |             |            |             |               |          |         |  |
| Termos       | ;               |                 | >           | Termo      | de Serviç   | 0             |          |         |  |
| Emissã       | o de Etiquetas  | ;               |             | Termo      | de Receb    | imento        |          |         |  |
| Declara      | ição de Dispoi  | nibilidade      |             | Termo      | de Transf   | erência       |          |         |  |
| Lista de     | e Disponibilida | ade             |             | Termo      | de Tranfe   | rência p/Dep  | oósito   |         |  |
| Bens N       | ão Localizado   | s               |             | Termo      | de Transf   | erência Inter | na do De | eposito |  |
|              |                 |                 |             | Termo      | de Baixa    |               |          |         |  |
|              |                 |                 |             | Lista d    | le Termo B  | aixa          |          |         |  |
|              |                 |                 |             | Vistor     | ia de Lista | de Baixa      |          |         |  |
|              |                 |                 |             |            |             |               |          |         |  |

Figura 1 – Menu Patrimônio

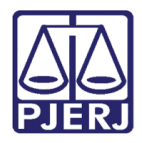

| Será habilitada a | ianela <b>Termo</b> | de Servico.  | Clique no  | botão <b>Novo</b> . |
|-------------------|---------------------|--------------|------------|---------------------|
|                   | junciu reimo        | ac oci viço. | cirque rie |                     |

| 🖣 Termo de Serviço               |                              | - 🗆 X                      |
|----------------------------------|------------------------------|----------------------------|
| Número:                          | Data Criação: 📝 /            | Data Execução: 📝 /         |
| Gerar Termo Complementar 🗖       | Data 1* Atendimento: 7.7     | Data Encerramento: 77      |
| Informações Obrigatórias         | Motivo                       | Uso Exclusivo              |
| © Permanente C Co                | nsumo C Manufatura (Permanen | te) C Manufatura (Consumo) |
| Data Email:// Hora:              | Processo: Outros:            |                            |
| Origem:                          | Termo de Principal:          |                            |
| Orgão:                           |                              | ?                          |
| Locat                            |                              | ?                          |
| Setor: Runo: Runo para standa    | anto:                        | Motivo                     |
| Cirupo.   Piazo para ateridan    | iento.                       |                            |
| Adicionar <u>R</u> emover Limpar | Serviço Executado: Uso       | Indevido: Atualigar        |
|                                  | Plaquetas selecionadas       |                            |
| Material                         | Pk                           | aqueta Serviço Executad    |
|                                  |                              |                            |
| Total de Itens:                  |                              | <u>,</u>                   |
| Andamento Interno:               |                              |                            |
| Data do Atendimento: / /         | Nova Data                    |                            |
| Novo Gravar Cancelar             | Pesquisar Anexar Visualizar  | <u>S</u> air               |

Figura 2 – Janela Termo de Serviço

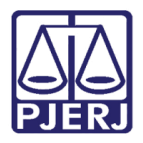

Em seguida, marque uma das opções Manufatura (Permanente) ou Manufatura (Consumo). Na aba Informações Obrigatórias, obrigatoriamente deverão ser preenchidos todos os campos.

| 🖿 Termo de Serviço                                                            | – 🗆 🗙                                               |
|-------------------------------------------------------------------------------|-----------------------------------------------------|
| Número:                                                                       | Data Criação: 06/11/2023 Data Execução: 77          |
| Gerar Termo Complementar 🗔                                                    | Data 1* Atendimento: 777 Data Encerramento: 777     |
| Informações Obrigatórias                                                      | Motivo 👔 Uso Exclusivo                              |
| Tipo<br>C Permanente C Consur                                                 | no 🧭 Manufatura (Permanente) C Manufatura (Consumo) |
| Data Email: Hora: Proc                                                        | Dutros:                                             |
| Orgăo:                                                                        | Termo de Principal: 1 ? ]                           |
| Setor:<br>Grupo:<br>Prazo para atendiment                                     |                                                     |
| Material:<br>Atrelar<br>Plaqueta:<br>Adicionar <u>R</u> emover <u>L</u> impar | Material: Atualizar                                 |
|                                                                               | Materiais selecionados                              |
| Material                                                                      | Plaqueta                                            |
| Total de Itens:                                                               |                                                     |
| Andamento Interno:<br>Data do Atendimento: / / /                              | Nova Data                                           |
| Novo Gravar Cancelar                                                          | Pesquisar Anexar Visualizar Imprimir Sair           |

Figura 3 – Aba Informações Obrigatórias

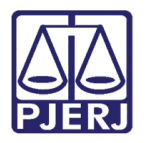

No campo **Material** é possível inserir plaquetas. Para realizar a inserção, preencha os campos e, em seguida, selecione o botão **Adicionar**.

| 🛱 Termo de Serviço                                                    |                                            | – 🗆 X                         |
|-----------------------------------------------------------------------|--------------------------------------------|-------------------------------|
| Número:                                                               | Data Criação: 06/11/2023                   | Data Execução: 📝 /            |
| Gerar Termo Complementar 🔲                                            | Data 1* Atendimento: 777                   | Data Encerramento: 77         |
| Informações Obrigatórias                                              | Motivo                                     | Uso Exclusivo                 |
| C Permanente C Consumo                                                | <ul> <li>Manufatura (Permanente</li> </ul> | ) O Manufatura (Consumo)      |
| Data Email: 01/10/2023 Hora: 11:00 Process                            | o: Outros:                                 |                               |
| Origem: SEMAM-OFICINAS                                                | Termo de Principal:                        |                               |
| Orgão: 11521 ALCANTARA - GABIN                                        | ETE DO JUIZO DA 1 VARA CIVEL REG           | GIONAL DE ALCANTARA.          |
| Local:                                                                |                                            | ?                             |
| Setor: ESTOFAMENTO                                                    |                                            |                               |
| Grupo: B 💌 Prazo para atendimento:                                    | ATÉ 5 DIAS ÚTEIS                           |                               |
| Material:                                                             |                                            |                               |
| Atrelar ? M<br>Plagueta:                                              | faterial:                                  |                               |
| Adicionar <u>R</u> emover <u>L</u> impar                              |                                            | Atualizar                     |
|                                                                       |                                            |                               |
|                                                                       |                                            |                               |
|                                                                       | Materiais selecionados                     |                               |
| Material                                                              |                                            | Plaqueta                      |
|                                                                       |                                            |                               |
| Total de Itens:                                                       |                                            |                               |
| Andamento Interno:                                                    |                                            |                               |
| Data do Atendimento:                                                  | Nova Data                                  |                               |
|                                                                       |                                            |                               |
| <u>N</u> ovo <u>G</u> ravar <u>C</u> ancelar <u>E</u> xcluir <u>F</u> | ?esquisar Anexar ⊻isualizar                | <u>I</u> mprimir <u>S</u> air |

Figura 4 – Janela Termo de Serviço

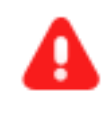

**ATENÇÃO:** A plaqueta **não** é informada no momento da inclusão, visto não se ter conhecimento desse número neste momento. A plaqueta só é informada posteriormente.

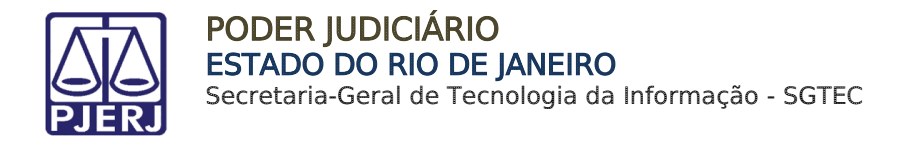

Após a inclusão, o Material inserido é listado.

Ao finalizar a inserção, clique no botão Gravar.

| 🖨 Termo de Serviço                                              |                                  | – 🗆 🗙                    |
|-----------------------------------------------------------------|----------------------------------|--------------------------|
| Número: 2023000267                                              | Data Criação: 06/11/2023         | Data Execução: 🛛 / /     |
| Gerar Termo Complementar 🗖                                      | Data 1° Atendimento: 777         | Data Encerramento: 77    |
| Informações Obrigatórias                                        | Motivo                           | Uso Exclusivo            |
| C Permanente C C                                                | Consumo 📀 Manufatura (Permanente | ) C Manufatura (Consumo) |
| Data Email: 01/10/2023 Hora: 15:00                              | Processo: Outros:                |                          |
| Origem: SEMAM-TRIAGEM                                           | Termo de Principal:              |                          |
| Orgão: 3012 ACADEMIA                                            |                                  | ?                        |
| Local:                                                          |                                  | ?                        |
| Setor: MANUTENÇÃO DE MÁQUINAS                                   |                                  |                          |
| Grupo: 🛕 🔛 Prazo para atend                                     | limento: ATÉ 2 DIAS ÚTEIS        |                          |
| Atrelar ? ? Plaqueta: ? Adicionar <u>R</u> emover <u>Limpar</u> | Material:  ∞∞∞∞∞                 | Atualizar                |
|                                                                 | Materiais selecionados           |                          |
| Material                                                        |                                  | Plaqueta                 |
|                                                                 |                                  |                          |
| Total de Itens: 1                                               |                                  |                          |
| Andamento Interno:                                              | •                                |                          |
|                                                                 |                                  |                          |
| Novo Gravar Cancelar Exc                                        | luir Pesquisar Anexar Visualizar | Imprimir Sair            |
| Enterna Enternal File                                           | Tradences Tradences              | 7.14.000 <u>C</u> an     |

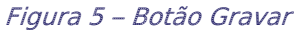

0

**OBSERVAÇÃO:** É possível adicionar mais de um **Material** conforme a necessidade de cada caso. Para isso, basta repetir o procedimento de inclusão descrito anteriormente.

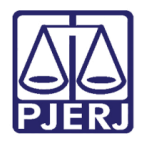

No campo Número será exibido o Número do Termo de Serviço de Manufaturas gerado.

| Termo de Serviço                                                       |                                                     | – 🗆 X                         |
|------------------------------------------------------------------------|-----------------------------------------------------|-------------------------------|
| Número: 2023000267                                                     | Data Criação: 06/11/2023                            | Data Execução: 📝 /            |
| Gerar Termo Complementar 🗖                                             | Data 1° Atendimento: 777                            | Data Encerramento: 77         |
| Informações Obrigatórias                                               | Motivo                                              | Uso Exclusivo                 |
| C Permanente C Consu                                                   | umo 🕼 Manufatura (Permanente)                       | C Manufatura (Consumo)        |
| Data Email: 01/10/2023 Hora: 15:00 Pro                                 | ocesso: Outros:                                     |                               |
| Origem: SEMAM-TRIAGEM                                                  | Termo de Principal:                                 |                               |
| Orgão: 3012 ACADEMIA                                                   |                                                     | ?                             |
| Local:                                                                 |                                                     | ?                             |
| Setor: MANUTENÇÃO DE MÁQUINAS                                          |                                                     |                               |
| Grupo: 🛕 🔄 Prazo para atendimen                                        | NO: ATÉ 2 DIAS ÚTEIS                                |                               |
| Material: Atrelar ?<br>Plaqueta: ?<br>Adicionar <u>B</u> emover Limpar | Material:                                           | Atualizar                     |
|                                                                        | Materiais selecionados                              |                               |
| Material                                                               |                                                     | Plaqueta                      |
|                                                                        |                                                     |                               |
|                                                                        |                                                     |                               |
| Andamento Interno:                                                     | •                                                   |                               |
| Novo <u>G</u> ravar <u>C</u> ancelar <u>E</u> xcluir                   | <u>P</u> esquisar <u>A</u> nexar <u>V</u> isualizar | <u>I</u> mprimir <u>S</u> air |

Figura 6 – Número do Termo de Serviço

A contagem para o relatório de **Termo de Serviço de Manufatura** terá regras específicas para cada tipo.

No **Tipo Permanente** manterá a regra que já se encontra em uso, onde a quantidade solicitada e quantidade atendida informada no relatório é baseada na **quantidade de material adicionado**.

No **Tipo Consumo** terá a mesma regra que os **Termo de Serviço do Tipo Consumo**, onde a quantidade solicitada e quantidade atendida informada no relatório é baseada na **quantidade inserida**.

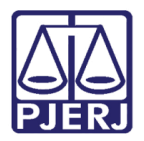

PODER JUDICIÁRIO ESTADO DO RIO DE JANEIRO Secretaria-Geral de Tecnologia da Informação - SGTEC

## 3. Consulta de Termo de Serviço de Manufatura

Para consultar um Termo de Serviço de Manufatura, independentemente do tipo, na parte superior do sistema, clique no menu **Patrimônio**. Selecione a opção **Termos** e, em seguida, clique em **Termo de Serviço**.

| Patrimônio       Fornecedor       Suprimentos       Consultas       Relatórios       Tabelas       Utilitarios       Ajuda       Sair         Ajuste       Balancete       Ajuste       Balancete (Bens Móveis)       Image: Cadastro       Image: Cadastro | 🗊 SISPAT - I | SISPAT - Módulo de Patrimônio - Departamento de Patrimônio e Material |                  |           |            |            |               |          |         |  |
|----------------------------------------------------------------------------------------------------|--------------|-----------------------------------------------------------------------|------------------|-----------|------------|------------|---------------|----------|---------|--|
| Ajuste de Balancete         Ajuste Balancete (Bens Móveis)         Cadastro Melhorias (Bens Intangíveis)         Altera Descrição da Plaqueta         Altera Material Associado à Plaqueta         Cadastro         Cadastro Prévio         Cadastro Unidade Patrimonial         Cadastro Subunidade Patrimonial         Desmembramento de Lote         DGPCF - Cadastro PF         Inventário         Mudança de Plaquetas - Geral         Responsabilidade Patrimonial         Termos       >         Termo de Serviço         Emissão de Etiquetas         Declaração de Disponibilidade         Lista de Disponibilidade         Bens Não Localizados         Termo de Baixa         Lista de Termo Baixa         Vistoria de Lista de Baixa                                                                                                    | Patrimônio   | Fornecedor                                                            | Suprimentos      | Consultas | Relatórios | Tabelas    | Utilitarios   | Ajuda    | Sair    |  |
| Ajuste Balancete (Bens Móveis)         Cadastro Melhorias (Bens Intangíveis)         Altera Descrição da Plaqueta         Altera Material Associado à Plaqueta         Cadastro         Cadastro         Cadastro Prévio         Cadastro Unidade Patrimonial         Cadastro Subunidade Patrimonial         Desmembramento de Lote         DGPCF - Cadastro PF         Inventário         Mudança de Plaquetas - Geral         Responsabilidade Patrimonial         Termos         Zemissão de Etiquetas         Declaração de Disponibilidade         Lista de Disponibilidade         Bens Não Localizados         Termo de Baixa         Lista de Termo Baixa         Vistoria de Lista de Baixa                                                                                                    | Ajuste       | de Balancete                                                          |                  |           |            |            |               |          |         |  |
| Cadastro Melhorias (Bens Intangíveis)         Altera Descrição da Plaqueta         Altera Material Associado à Plaqueta         Cadastro         Cadastro         Cadastro Prévio         Cadastro Unidade Patrimonial         Cadastro Subunidade Patrimonial         Desmembramento de Lote         DGPCF - Cadastro PF         Inventário         Mudança de Plaquetas - Geral         Responsabilidade Patrimonial         Termos         Termo de Serviço         Emissão de Etiquetas         Declaração de Disponibilidade         Lista de Disponibilidade         Bens Não Localizados         Termo de Transferência Interna do Deposito         Termo de Baixa         Lista de Termo Baixa         Vistoria de Lista de Baixa                                                                                                    | Ajuste       | Balancete (Be                                                         | ns Móveis)       |           |            |            |               |          |         |  |
| Altera Descrição da Plaqueta         Altera Material Associado à Plaqueta         Cadastro         Cadastro Prévio         Cadastro Unidade Patrimonial         Cadastro Subunidade Patrimonial         Desmembramento de Lote         DGPCF - Cadastro PF         Inventário         Mudança de Plaquetas - Geral         Responsabilidade Patrimonial         Termos         Permos de Etiquetas         Declaração de Disponibilidade         Lista de Disponibilidade         Bens Não Localizados         Termo de Baixa         Lista de Termo Baixa         Vistoria de Lista de Baixa                                                                                                    | Cadast       | tro Melhorias (                                                       | (Bens Intangívei | s)        |            |            |               |          |         |  |
| Altera Material Associado à Plaqueta         Cadastro         Cadastro Prévio       >         Cadastro Unidade Patrimonial         Cadastro Subunidade Patrimonial         Cadastro Prévio         Desmembramento de Lote         DGPCF - Cadastro PF         Inventário         Mudança de Plaquetas - Geral         Responsabilidade Patrimonial         Termos       >         Termo de Serviço         Emissão de Etiquetas         Declaração de Disponibilidade         Lista de Disponibilidade         Termo de Transferência         Termo de Transferência Interna do Deposito         Termo de Baixa         Lista de Termo Baixa         Vistoria de Lista de Baixa                                                                                                    | Altera       | Descrição da F                                                        | Plaqueta         |           |            |            |               |          |         |  |
| Cadastro         Cadastro Prévio         Cadastro Unidade Patrimonial         Cadastro Subunidade Patrimonial         Cadastro Subunidade Patrimonial         Desmembramento de Lote         DGPCF - Cadastro PF         Inventário         Mudança de Plaquetas - Geral         Responsabilidade Patrimonial         Termos       >         Termo de Serviço         Emissão de Etiquetas         Declaração de Disponibilidade         Lista de Disponibilidade         Bens Não Localizados         Termo de Transferência         Termo de Baixa         Lista de Termo Baixa         Vistoria de Lista de Baixa                                                                                                    | Altera       | Material Assoc                                                        | ciado à Plaqueta | 1         |            |            |               |          |         |  |
| Cadastro Prévio       >         Cadastro Unidade Patrimonial                                                                                                    | Cadast       | tro                                                                   |                  |           |            |            |               |          |         |  |
| Cadastro Unidade Patrimonial         Cadastro Subunidade Patrimonial         Desmembramento de Lote         DGPCF - Cadastro PF         Inventário         Mudança de Plaquetas - Geral         Responsabilidade Patrimonial         Termos       >         Emissão de Etiquetas         Declaração de Disponibilidade         Lista de Disponibilidade         Bens Não Localizados         Termo de Transferência         Termo de Transferência Interna do Deposito         Termo de Baixa         Lista de Termo Baixa         Vistoria de Lista de Baixa                                                                                                    | Cadast       | tro Prévio                                                            |                  | >         |            |            |               |          |         |  |
| Cadastro Subunidade Patrimonial   Desmembramento de Lote   DGPCF - Cadastro PF   Inventário   Mudança de Plaquetas - Geral   Responsabilidade Patrimonial   Termos   Termo de Serviço   Emissão de Etiquetas   Declaração de Disponibilidade   Lista de Disponibilidade   Termo de Transferência   Lista de Disponibilidade   Termo de Transferência Interna do Deposito   Termo de Baixa   Lista de Termo Baixa   Vistoria de Lista de Baixa                                                                                                    | Cadast       | tro Unidade Pa                                                        | atrimonial       |           |            |            |               |          |         |  |
| Desmembramento de Lote       JGPCF - Cadastro PF         Inventário       Inventário         Mudança de Plaquetas - Geral       -         Responsabilidade Patrimonial       -         Termos       >         Termo de Serviço       -         Emissão de Etiquetas       Termo de Serviço         Emissão de Etiquetas       Termo de Recebimento         Declaração de Disponibilidade       Termo de Transferência         Lista de Disponibilidade       Termo de Transferência p/Depósito         Bens Não Localizados       Termo de Baixa         Lista de Termo Baixa       Lista de Termo Baixa                                                                                                    | Cadas        | tro Subunidad                                                         | e Patrimonial    |           |            |            |               |          |         |  |
| DGPCF - Cadastro PF       Inventário         Inventário       Mudança de Plaquetas - Geral         Responsabilidade Patrimonial       Termo de Serviço         Termos       >         Emissão de Etiquetas       Termo de Serviço         Declaração de Disponibilidade       Termo de Recebimento         Declaração de Disponibilidade       Termo de Transferência         Lista de Disponibilidade       Termo de Transferência p/Depósito         Bens Não Localizados       Termo de Baixa         Lista de Termo Baixa       Vistoria de Lista de Baixa                                                                                                    | Desme        | embramento d                                                          | le Lote          |           |            |            |               |          |         |  |
| Inventário       Mudança de Plaquetas - Geral         Responsabilidade Patrimonial       -         Termos       >         Termo de Serviço       -         Emissão de Etiquetas       -         Declaração de Disponibilidade       -         Lista de Disponibilidade       -         Bens Não Localizados       -         Termo de Baixa       -         Lista de Termo Baixa       -         Vistoria de Lista de Baixa       -                                                                                                    | DGPC         | F - Cadastro Pf                                                       | F                |           |            |            |               |          |         |  |
| Mudança de Plaquetas - Geral         Responsabilidade Patrimonial         Termos       Termo de Serviço         Emissão de Etiquetas       Termo de Recebimento         Declaração de Disponibilidade       Termo de Transferência         Lista de Disponibilidade       Termo de Transferência p/Depósito         Bens Não Localizados       Termo de Transferência Interna do Deposito         Termo de Baixa       Lista de Termo Baixa         Vistoria de Lista de Baixa       Vistoria de Lista de Baixa                                                                                                    | Invent       | ário                                                                  |                  |           |            |            |               |          |         |  |
| Responsabilidade Patrimonial         Termos       Termo de Serviço         Emissão de Etiquetas       Termo de Recebimento         Declaração de Disponibilidade       Termo de Transferência         Lista de Disponibilidade       Termo de Transferência p/Depósito         Bens Não Localizados       Termo de Transferência Interna do Deposito         Termo de Baixa       Lista de Termo Baixa         Vistoria de Lista de Baixa       Vistoria de Lista de Baixa                                                                                                    | Mudar        | nça de Plaquet                                                        | tas - Geral      |           |            |            |               |          |         |  |
| Termos       Termo de Serviço         Emissão de Etiquetas       Termo de Recebimento         Declaração de Disponibilidade       Termo de Transferência         Lista de Disponibilidade       Termo de Transferência p/Depósito         Bens Não Localizados       Termo de Transferência Interna do Deposito         Termo de Baixa       Lista de Termo Baixa         Vistoria de Lista de Baixa       Vistoria de Lista de Baixa                                                                                                    | Respo        | nsabilidade Pa                                                        | trimonial        |           |            |            |               |          |         |  |
| Emissão de EtiquetasTermo de RecebimentoDeclaração de DisponibilidadeTermo de TransferênciaLista de DisponibilidadeTermo de Transferência p/DepósitoBens Não LocalizadosTermo de Transferência Interna do DepositoTermo de BaixaLista de Termo BaixaVistoria de Lista de BaixaVistoria de Lista de Baixa                                                                                                    | Termo        | s                                                                     |                  | >         | Termo      | de Serviç  | o             |          |         |  |
| Declaração de Disponibilidade       Termo de Transferência         Lista de Disponibilidade       Termo de Transferência p/Depósito         Bens Não Localizados       Termo de Transferência Interna do Deposito         Termo de Baixa       Lista de Termo Baixa         Vistoria de Lista de Baixa       Vistoria de Lista de Baixa                                                                                                    | Emissä       | io de Etiquetas                                                       | ;                |           | Termo      | de Receb   | imento        |          |         |  |
| Lista de Disponibilidade       Termo de Tranferência p/Depósito         Bens Não Localizados       Termo de Transferência Interna do Deposito         Termo de Baixa       Lista de Termo Baixa         Vistoria de Lista de Baixa       Vistoria de Lista de Baixa                                                                                                    | Declar       | ação de Dispo                                                         | nibilidade       |           | Termo      | de Transf  | erência       |          |         |  |
| Bens Não Localizados     Termo de Transferência Interna do Deposito       Termo de Baixa     Lista de Termo Baixa       Vistoria de Lista de Baixa     Vistoria de Lista de Baixa                                                                                                    | Lista d      | Lista de Disponibilidade                                              |                  |           |            | de Tranfe  | rência p/De   | pósito   |         |  |
| Termo de Baixa<br>Lista de Termo Baixa<br>Vistoria de Lista de Baixa                                                                                                    | Bens N       | Bens Não Localizados                                                  |                  |           |            | de Transf  | erência Inter | ma do De | eposito |  |
| Lista de Termo Baixa<br>Vistoria de Lista de Baixa                                                                                                    |              |                                                                       |                  |           |            | de Baixa   |               |          |         |  |
| Vistoria de Lista de Baixa                                                                                                    |              |                                                                       |                  |           | Lista d    | le Termo E | Baixa         |          |         |  |
|                                                                                                    |              |                                                                       |                  |           | Vistori    | a de Lista | de Baixa      |          |         |  |

Figura 7 – Menu Patrimônio

Insira o número do Termo no campo Número e, em seguida, tecle o botão Enter do teclado.

| Termo de Serviço           |                          | – 🗆 X                 |
|----------------------------|--------------------------|-----------------------|
| Número:                    | Data Criação: 📝 /        | Data Execução: 777    |
| Gerar Termo Complementar 🗖 | Data 1* Atendimento: 777 | Data Encerramento: 77 |
| Informações Obrigatórias   | Motivo                   | Uso Exclusivo         |
| Tipo                       |                          |                       |

Figura 8 – Campo Número

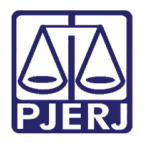

Serão apresentadas as informações do Termo de Serviço de Manufatura inserido. Exibindo, inclusive, a classificação do **Termo**.

| 🖻 Termo de Serviço                                               |                                          | – 🗆 🗙                     |
|------------------------------------------------------------------|------------------------------------------|---------------------------|
| Número: 2023000267                                               | Data Criação: 06/11/2023                 | Data Execução: 🛛 / /      |
| Gerar Termo Complementar 🔲 🗖 🗖                                   | ata 1° Atendimento: 📝 7                  | Data Encerramento: 77     |
| Informações Obrigatórias                                         | Motivo                                   | Uso Exclusivo             |
| C Permanente C Consumo                                           | 🙆 Manufatura (Permanente                 | e) 🔿 Manufatura (Consumo) |
| Data Email: 01/10/2023 Hora: 15:00 Processo:                     | Outros:                                  |                           |
|                                                                  | Termo de Principal:                      |                           |
| Orgão: 3012 ACADEMIA                                             |                                          | ?                         |
| Local:                                                           |                                          | ?                         |
| Setor: MANUTENÇÃO DE MÁQUINAS                                    |                                          |                           |
| Grupo: д 🔄 Prazo para atendimento: д                             | TÉ 2 DIAS ÚTEIS                          |                           |
| Material:<br>Atrelar                                             | erial:                                   | Atualizar                 |
| N                                                                | Nateriais selecionados                   |                           |
| Material                                                         |                                          | Plaqueta                  |
| Total de Itens: 0                                                |                                          |                           |
| Andamento Interno:                                               | •                                        |                           |
| Novo <u>G</u> ravar <u>C</u> ancelar <u>E</u> xcluir <u>P</u> es | quisar <u>A</u> nexar <u>V</u> isualizar | Imprimir <u>S</u> air     |

Figura 9 – Janela Termo de Serviço

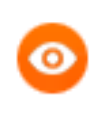

**OBSERVAÇÃO:** As opções exibidas para marcação na seção **Tipo** não poderão ser editados na consulta.

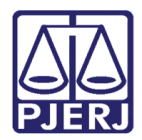

PODER JUDICIÁRIO ESTADO DO RIO DE JANEIRO Secretaria-Geral de Tecnologia da Informação - SGTEC

## 4. Alterar Termo de Serviço de Manufatura

Para alterar as informações do Termo de Serviço de Manufatura, clique no menu **Patrimônio**.

Selecione a opção **Termos** e, em seguida, clique em **Termo de Serviço**.

| 🗊 SISPAT - | SISPAT - Módulo de Patrimônio - Departamento de Patrimônio e Material |                  |           |            |             |               |          |         |  |
|------------|-----------------------------------------------------------------------|------------------|-----------|------------|-------------|---------------|----------|---------|--|
| Patrimônio | Fornecedor                                                            | Suprimentos      | Consultas | Relatórios | Tabelas     | Utilitarios   | Ajuda    | Sair    |  |
| Ajuste     | de Balancete                                                          |                  |           |            |             |               |          |         |  |
| Ajuste     | Balancete (Be                                                         | ns Móveis)       |           |            |             |               |          |         |  |
| Cadas      | tro Melhorias (                                                       | Bens Intangívei  | s)        |            |             |               |          |         |  |
| Altera     | Descrição da F                                                        | laqueta          |           |            |             |               |          |         |  |
| Altera     | Material Asso                                                         | ciado à Plaqueta | 1         |            |             |               |          |         |  |
| Cadas      | tro                                                                   |                  |           |            |             |               |          |         |  |
| Cadast     | tro Prévio                                                            |                  | >         |            |             |               |          |         |  |
| Cadas      | tro Unidade Pa                                                        | trimonial        |           |            |             |               |          |         |  |
| Cadast     | tro Subunidad                                                         | e Patrimonial    |           |            |             |               |          |         |  |
| Desme      | embramento d                                                          | e Lote           |           |            |             |               |          |         |  |
| DGPCI      | F - Cadastro PF                                                       | :                |           |            |             |               |          |         |  |
| Invent     | ário                                                                  |                  |           |            |             |               |          |         |  |
| Muda       | nça de Plaquet                                                        | as - Geral       |           |            |             |               |          |         |  |
| Respo      | nsabilidade Pa                                                        | trimonial        |           |            |             |               |          |         |  |
| Termo      | s                                                                     |                  | >         | Termo      | de Serviç   | 0             |          |         |  |
| Emissä     | io de Etiquetas                                                       | 5                |           | Termo      | de Receb    | imento        |          |         |  |
| Declar     | ação de Dispo                                                         | nibilidade       |           | Termo      | de Transf   | erência       |          |         |  |
| Lista d    | e Disponibilida                                                       | ade              |           | Termo      | de Tranfe   | rência p/Dej  | pósito   |         |  |
| Bens N     | Bens Não Localizados                                                  |                  |           |            | de Transf   | erência Inter | na do De | eposito |  |
|            |                                                                       |                  |           |            | de Baixa    |               |          |         |  |
|            |                                                                       |                  |           | Lista d    | le Termo E  | laixa         |          |         |  |
|            |                                                                       |                  |           | Vistori    | ia de Lista | de Baixa      |          |         |  |
|            |                                                                       |                  |           |            |             |               |          |         |  |

Figura 10 – Menu Patrimônio

O sistema habilitará a janela Termo de Serviço.

Insira o número do Termo no campo Número e, em seguida, tecle o botão Enter do teclado.

| Termo de Serviço           |                          | – 🗆 X                 |
|----------------------------|--------------------------|-----------------------|
| Número:                    | Data Criação: 📝 7        | Data Execução: 777    |
| Gerar Termo Complementar 🔲 | Data 1* Atendimento: 777 | Data Encerramento: 77 |
| Informações Obrigatórias   | Motivo                   | Uso Exclusivo         |

Figura 11 – Campo Número

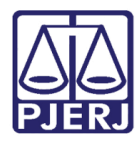

O sistema disponibilizará o **Termo** para as devidas <u>alterações</u> de materiais.

| 🛢 Termo de Serviço                                           |                             | – 🗆 X                         |
|--------------------------------------------------------------|-----------------------------|-------------------------------|
| Número: 2023000267                                           | Data Criação: 06/11/2023    | Data Execução: 777            |
| Gerar Termo Complementar 📘                                   | Data 1° Atendimento: 📝 7    | Data Encerramento: 77         |
| Informações Obrigatórias                                     | Motivo                      | Uso Exclusivo                 |
| C Permanente C Cons                                          | umo 💿 Manufatura (Permanen  | te) C Manufatura (Consumo)    |
| Data Email: 01/10/2023 Hora: 15:00 Pr                        | ocesso: Outros:             |                               |
| Origem: SEMAM-TRIAGEM                                        | Termo de Principal:         |                               |
| Orgão: 3012 ACADEMIA                                         |                             | ?                             |
| Local:                                                       |                             | ?                             |
| Setor: MANUTENÇÃO DE MÁQUINAS                                |                             |                               |
| Grupo: 🗛 🔄 Prazo para atendimen                              | nto: ATÉ 2 DIAS ÚTEIS       |                               |
| Atrelar ?<br>Plaqueta: ?<br>Adicionar <u>R</u> emover Limpar | Material:                   | Atualizar                     |
|                                                              | Materiais selecionados      |                               |
| Material                                                     |                             | Plaqueta                      |
| Total de Itens: 1                                            |                             |                               |
| Andamento Interno:                                           | •                           |                               |
| Novo <u>G</u> ravar <u>C</u> ancelar <u>E</u> xcluir         | Pesquisar Anexar Visualizar | <u>I</u> mprimir <u>S</u> air |

Figura 12 – Janela Termo de Serviço

▲

**ATENÇÃO:** O sistema não habilitará a alteração de todos os dados, será permitido somente <u>incluir novos</u> Materiais.

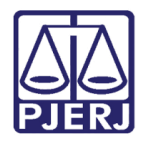

PODER JUDICIÁRIO ESTADO DO RIO DE JANEIRO Secretaria-Geral de Tecnologia da Informação - SGTEC

## 5. Pesquisar Termo de Serviço de Manufatura

Na parte superior do sistema, clique no menu Patrimônio.

Selecione a opção Termos e, em seguida, clique em Termo de Serviço.

| 🗊 SISPAT - Módulo de Patrimônio - Departamento de Patrimônio e Material |            |            |              |               |          |         |  |
|-------------------------------------------------------------------------|------------|------------|--------------|---------------|----------|---------|--|
| Patrimônio Fornecedor Suprimentos Cor                                   | sultas     | Relatórios | Tabelas      | Utilitarios   | Ajuda    | Sair    |  |
| Ajuste de Balancete                                                     |            |            |              |               |          |         |  |
| Ajuste Balancete (Bens Móveis)                                          |            |            |              |               |          |         |  |
| Cadastro Melhorias (Bens Intangíveis)                                   |            |            |              |               |          |         |  |
| Altera Descrição da Plaqueta                                            |            |            |              |               |          |         |  |
| Altera Material Associado à Plaqueta                                    |            |            |              |               |          |         |  |
| Cadastro                                                                |            |            |              |               |          |         |  |
| Cadastro Prévio                                                         | >          |            |              |               |          |         |  |
| Cadastro Unidade Patrimonial                                            |            |            |              |               |          |         |  |
| Cadastro Subunidade Patrimonial                                         |            |            |              |               |          |         |  |
| Desmembramento de Lote                                                  |            |            |              |               |          |         |  |
| DGPCF - Cadastro PF                                                     |            |            |              |               |          |         |  |
| Inventário                                                              | Inventário |            |              |               |          |         |  |
| Mudança de Plaquetas - Geral                                            |            |            |              |               |          |         |  |
| Responsabilidade Patrimonial                                            |            |            |              |               |          |         |  |
| Termos                                                                  | >          | Termo      | de Serviç    | o             |          |         |  |
| Emissão de Etiquetas                                                    |            | Termo      | de Receb     | imento        |          |         |  |
| Declaração de Disponibilidade                                           |            | Termo      | de Transf    | erência       |          |         |  |
| Lista de Disponibilidade                                                | Termo      | de Tranfe  | rência p/Dej | pósito        |          |         |  |
| Bens Não Localizados                                                    |            | Termo      | de Transf    | erência Inter | na do De | eposito |  |
|                                                                         |            | Termo      | de Baixa     |               |          |         |  |
|                                                                         |            | Lista d    | le Termo E   | Baixa         |          |         |  |
|                                                                         |            | Vistori    | a de Lista   | de Baixa      |          |         |  |

Figura 13 – Menu Patrimônio

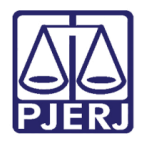

O sistema disponibilizará a janela Termo de Serviço. Clique no botão Pesquisar.

| 🖻 Termo de Serviço                       |                                                     | – 🗆 X                  |
|------------------------------------------|-----------------------------------------------------|------------------------|
| Número:                                  | Data Criação: 📝                                     | Data Execução: 77      |
| Construction Construction I              | Data 1° Atendimento: 77                             | Data Encerramento:     |
|                                          |                                                     |                        |
| Informações Obrigatórias                 | Motivo                                              | Uso Exclusivo          |
| C Permanente C Consumo                   | 😨 Manufatura (Permanente                            | C Manufatura (Consumo) |
| Data Email: Hora: Proces                 | sso: Outros:                                        |                        |
| Origem:                                  | Termo de Principal:                                 |                        |
| Orgão:                                   |                                                     | ?                      |
| Local:                                   |                                                     | ?                      |
| Setor:                                   |                                                     |                        |
| Grupo: Prazo para atendimento:           |                                                     |                        |
| Material:                                | Material:                                           |                        |
| Adicionar <u>R</u> emover <u>L</u> impar |                                                     | Atualizar              |
|                                          |                                                     |                        |
|                                          |                                                     |                        |
|                                          |                                                     |                        |
| Material                                 | Materials selecionados                              | Plaqueta               |
|                                          |                                                     |                        |
|                                          |                                                     |                        |
| Total de Itens:                          |                                                     |                        |
| Andamento Interno:                       |                                                     |                        |
|                                          |                                                     |                        |
|                                          |                                                     |                        |
| Novo Gravar Cancelar Excluir             | <u>P</u> esquisar <u>∆</u> nexar <u>V</u> isualizar | <u>S</u> air           |

Figura 14 – Botão Pesquisar

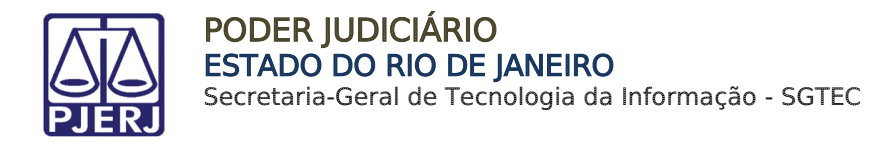

Será habilitada a janela Pesquisa Termos de Serviço.

Selecione o **Tipo** de Termo que deseja pesquisar e, em seguida, preencha os campos conforme entender necessário.

Ao finalizar o preenchimento, clique em **Pesquisar**.

| 🖻 Pesquisa Tern  | os de Serviço                                     | X            |
|------------------|---------------------------------------------------|--------------|
| Intervalo:       | 🛛 🗸 🗸 🖂 🗍 🖂 Termo Complementar 🗖 Termos Excluídos |              |
|                  | ☐ Sem Data Atend. Filtro por Datas: 🔽             |              |
| Grupo:           | Origem:                                           |              |
| Setor:           | Anexo:                                            |              |
| Órgão de Origem: |                                                   | ?            |
| And. Interno:    |                                                   |              |
| Tipo:            |                                                   | Consumo)     |
| Cód. Termo       | Cód. Orgão Orig. Nome do Órgão                    | Data Criação |
|                  |                                                   |              |
|                  |                                                   |              |
| •                |                                                   | Þ            |
| Total de Itens:  | Imprimir Exportar Pesquisar Selecionar Limpar     | <u>S</u> air |

Figura 15 – Pesquisa Termos de Serviço

A janela Pesquisa Termos de Serviço será atualizada.

| 🖻. Pesquisa Term  | ios de Serviço                                               | × |
|-------------------|--------------------------------------------------------------|---|
| Intervalo:        | 01/01/2023 a 07/11/2023 Termo Complementar Termos Excluídos  |   |
|                   | 🔽 Sem Data Atend. Filtro por Datas:                          |   |
| Grupo:            | A 🔽 ATÉ 2 DIAS ÚTEIS Origen: 🔽                               |   |
| Setor:            | LUSTRAÇÃO                                                    |   |
| Órgão de Origem:  | ?                                                            |   |
| And. Interno:     |                                                              |   |
| Tipo:             |                                                              |   |
| Cód. Termo        | Cód. Oraão Oria, Nome do Óraão Data Criação                  | - |
| ▶ 202300021       | 4 7732 PINHEIRAL - GABINETE DO JUIZO DA VAR UNICA 10/04/2023 |   |
|                   |                                                              | _ |
|                   |                                                              |   |
| •                 |                                                              | ▶ |
| Total de Itens: 1 | Imprimir Exportar Pesquisar Selecionar Limpar Sair           |   |
|                   |                                                              |   |

Figura 16 – Botão Exportar

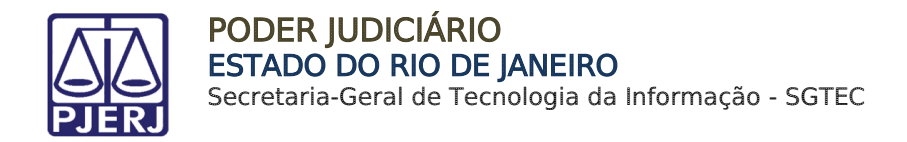

#### 5.1 Exportar Pesquisa de Termo de Serviço de Manufatura

Para exportar a pesquisa realizada sobre o Termo de Serviço de Manufatura, selecione o Termo na listagem e, em seguida, clique no botão **Exportar**.

| 🛢 Pesquisa Term          | ios de Serviço X                                                                                                    |         |
|--------------------------|----------------------------------------------------------------------------------------------------|---------|
| Intervalo:               | 01/01/2023 a 07/11/2023 Termo Complementar Termos Excluídos                                                                                                    |         |
|                          | ☐ Sem Data Atend. Filtro por Datas:                                                                                                    |         |
| Grupo:                   | A 🔽 ATÉ 2 DIAS ÚTEIS Origem:                                                                                                    |         |
| Setor:                   | LUSTRAÇÃO Anexo:                                                                                                    |         |
| Óraão de Oriaem:         | ?                                                                                                    |         |
| And. Interno:            |                                                                                                    |         |
| Tipo:                    | Permanente C Consumo C Manufatura(Permanente) C Manufatura(Consumo)                                                                                                    |         |
|                          |                                                                                                    | )<br>1  |
| Cód. Termo     202300021 | Cód. Urgão Urig. Nome do Urgão     Data Criação     Data Criação     Data Criação     Dota Criação     Dota     Dota Criação     Dota     Dota     Dot | 2 minut |
|                          |                                                                                                    |         |
|                          |                                                                                                    |         |
| •                        | •                                                                                                    | J       |
| Total de Itens: 1        | Imprimir Exportar <u>P</u> esquisar Selecionar Limpar <u>S</u> air                                                                                                    |         |
|                          |                                                                                                    |         |

Figura 17 – Botão Exportar

Será habilitada a janela de **Documentos** do computador. Em seguida, localize a pasta desejada e clique em **Salvar**.

| 🛤 Salvar Relatório Ex                        | cel como                                        |                     | ×                |
|----------------------------------------------|-------------------------------------------------|---------------------|------------------|
| $\leftarrow \rightarrow \checkmark \uparrow$ | 📑 > Documentos > 🛛 < C                          | Pesquisar em Docu   | mentos 🔎         |
| Organizar 🔻 No                               | ova pasta                                       |                     | ≣ - ()           |
| 🏫 Início                                     | Nome                                            | Data de modificação | Тіро             |
| > 📥 OneDrive                                 | 늘 Modelos Personalizados do Office              | 30/10/2023 17:09    | Pasta de arquivo |
|                                              | Power BI Desktop                                | 01/06/2023 12:01    | Pasta de arquivo |
| 🛄 Área de Traba                              | *                                               |                     |                  |
| 🚽 Downloads                                  | *                                               |                     |                  |
| Documentos                                   | *                                               |                     |                  |
| 🔀 Imagens                                    | *                                               |                     |                  |
| <b>•</b> ••••                                |                                                 |                     |                  |
| Nome:                                        | Pesquisa Termos de Serviço_20231107_160253.xlsx |                     | ~                |
| Tipo:                                        | Excel File(*.xlsx)                              |                     | ~                |
| ∧ Ocultar pastas                             |                                                 | Salvar              | Cancelar         |

Figura 18 - Salvar Documento

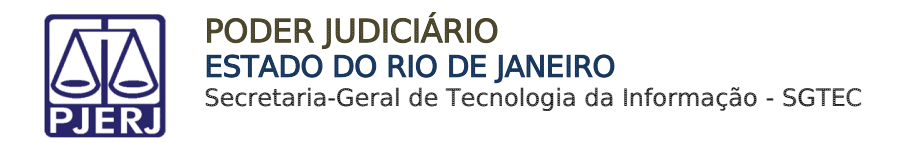

#### 5.2 Imprimir Pesquisa de Termo de Serviço de Manufatura

Caso deseje imprimir a pesquisa realizada, na janela **Pesquisa Termos de Serviço**, selecione o **Tipo** de Termo que deseja pesquisar e, em seguida, preencha os campos conforme entender necessário. Em seguida, selecione o botão **Pesquisar**.

| 🖻 Pesquisa Term  | nos de Serviço                                                     | × |
|------------------|--------------------------------------------------------------------|---|
| Intervalo:       | 📔 / / 👘 Termo Complementar 🗖 Termos Excluídos                      | ٦ |
|                  | Sem Data Atend. Filtro por Datas:                                  |   |
| Grupo:           | Origem:                                                            |   |
| Setor:           | Anexo:                                                             |   |
| Órgão de Origem: | ?                                                                  |   |
| And. Interno:    |                                                                    |   |
| Tipo:            | Permanente C Consumo C Manufatura(Permanente) C Manufatura(Consumo |   |
| Cód. Termo       | 0 Cód. Orgão Orig. Nome do Órgão Data Criação                      |   |
|                  |                                                                    |   |
|                  |                                                                    |   |
| •                |                                                                    | ► |
| Total de Itens:  | Imprimir Exportar Pesquisar Selecionar Limpar Sair                 |   |

Figura 19 – Janela Pesquisa Termos de Serviço

Selecione o(s) Termo(s) na listagem e, em seguida, clique no botão Imprimir.

| 🖻 Pesquisa Term   | ios de Serviço                                                            | × |
|-------------------|---------------------------------------------------------------------------|---|
| Intervalo:        | 01/01/2023 a 07/11/2023 Termo Complementar Termos Excluídos               |   |
|                   | Sem Data Atend. Filtro por Datas:                                         |   |
| Grupo:            | A 🗹 ATÉ 2 DIAS ÚTEIS Origem:                                              |   |
| Setor:            | LUSTRAÇÃO                                                                 |   |
| Órgão de Origem:  | ?                                                                         |   |
| And. Interno:     |                                                                           |   |
| Tipo:             | ⑦ Permanente C Consumo C Manufatura(Permanente) C Manufatura(Consumo)     |   |
| Cód. Termo        | Cód. Orgão Orig. Nome do Órgão Data Criação                               |   |
| 2023000214        | 4 7732 PINHEIRAL - GABINETE DO JUIZO DA VAR UNICA 10/04/2023              |   |
|                   |                                                                           |   |
|                   |                                                                           |   |
| •                 |                                                                           | ► |
| Total de Itens: 1 | Imprimir <u>Exportar</u> <u>P</u> esquisar Selecionar Limpar <u>S</u> air |   |
|                   |                                                                           |   |

Figura 20 – Botão Imprimir

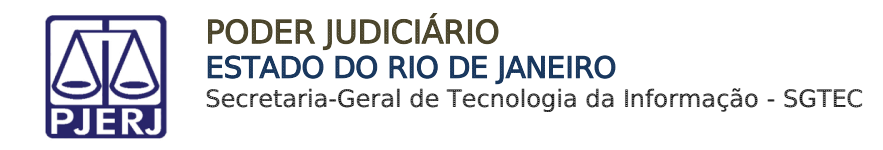

## 6. Excluir Termo de Serviço de Manufatura

Para realizar a exclusão de um Termo de Serviço de Manufatura, na parte superior do sistema, clique no menu **Patrimônio**.

Selecione a opção Termos e, em seguida, clique em Termo de Serviço.

| 🗊 SISPAT - I | 🗊 SISPAT - Módulo de Patrimônio - Departamento de Patrimônio e Material |               |             |            |             |               |          |         |  |
|--------------|-------------------------------------------------------------------------|---------------|-------------|------------|-------------|---------------|----------|---------|--|
| Patrimônio   | Fornecedor                                                              | Suprimento    | s Consultas | Relatórios | Tabelas     | Utilitarios   | Ajuda    | Sair    |  |
| Ajuste       | de Balancete                                                            |               |             |            |             |               |          |         |  |
| Ajuste       | Balancete (Be                                                           | ns Móveis)    |             |            |             |               |          |         |  |
| Cadast       | tro Melhorias (                                                         | Bens Intangí  | /eis)       |            |             |               |          |         |  |
| Altera       | Descrição da P                                                          | laqueta       |             |            |             |               |          |         |  |
| Altera       | Material Assoc                                                          | ciado à Plaqu | eta         |            |             |               |          |         |  |
| Cadast       | tro                                                                     |               |             |            |             |               |          |         |  |
| Cadast       | tro Prévio                                                              |               | >           |            |             |               |          |         |  |
| Cadast       | tro Unidade Pa                                                          | strimonial    |             |            |             |               |          |         |  |
| Cadast       | tro Subunidad                                                           | e Patrimonia  |             |            |             |               |          |         |  |
| Desme        | embramento d                                                            | le Lote       |             |            |             |               |          |         |  |
| DGPCF        | F - Cadastro PF                                                         | F             |             |            |             |               |          |         |  |
| Invent       | ário                                                                    |               |             |            |             |               |          |         |  |
| Mudar        | nça de Plaquet                                                          | as - Geral    |             |            |             |               |          |         |  |
| Respo        | nsabilidade Pa                                                          | trimonial     |             |            |             |               |          |         |  |
| Termo        | s                                                                       |               | >           | Termo      | de Serviç   | o             |          |         |  |
| Emissâ       | io de Etiquetas                                                         | 5             |             | Termo      | de Receb    | imento        |          |         |  |
| Declar       | ação de Dispo                                                           | nibilidade    |             | Termo      | de Transf   | erência       |          |         |  |
| Lista d      | e Disponibilida                                                         | ade           |             | Termo      | de Tranfe   | rência p/Dej  | pósito   |         |  |
| Bens N       | Vão Localizado                                                          | s             |             | Termo      | de Transf   | erência Inter | na do De | eposito |  |
|              |                                                                         |               |             | Termo      | de Baixa    |               |          |         |  |
|              |                                                                         |               |             | Lista o    | le Termo E  | Baixa         |          |         |  |
|              |                                                                         |               |             | Vistor     | ia de Lista | de Baixa      |          |         |  |
|              |                                                                         |               |             |            |             |               |          |         |  |

Figura 21 – Menu Patrimônio

A janela **Termo de Serviço** será habilitada. Insira o número do **Termo** no campo **Número** e, em seguida, tecle o botão **Enter** do teclado.

| 🗎 Termo de Serviço  |          |                          | – 🗆 X                 |
|---------------------|----------|--------------------------|-----------------------|
| Número:             |          | Data Criação: 📝 /        | Data Execução: 777    |
| Gerar Termo Compler | mentar 🗖 | Data 1° Atendimento: 📝 7 | Data Encerramento: 77 |
| Informações Obrig   | gatórias | Motivo                   | Uso Exclusivo         |

Figura 22 – Janela Termo de Serviço

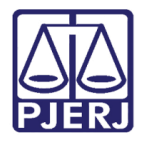

Será disponibilizada as informações do **Termo** inserido. Em seguida, clique no botão **Excluir**.

| 🛱 Termo de Serviço                                                    |                                                     | – 🗆 X                         |
|-----------------------------------------------------------------------|-----------------------------------------------------|-------------------------------|
| Número: 2023000267                                                    | Data Criação: 06/11/2023                            | Data Execução: 77             |
| Gerar Termo Complementar 🔲                                            | Data 1° Atendimento: 77                             | Data Encerramento: 77         |
| Informações Obrigatórias                                              | Motivo                                              | Uso Exclusivo                 |
| C Permanente C Consur                                                 | no 💿 Manufatura (Permanent                          | e) C Manufatura (Consumo)     |
| Data Email: 01/10/2023 Hora: 15:00 Proc                               | cesso: Outros:                                      |                               |
| Origem: SEMAM-TRIAGEM                                                 | Termo de Principal:                                 |                               |
| Orgão: 3012 ACADEMIA                                                  |                                                     | ?                             |
| Local:                                                                |                                                     | ?                             |
| Setor: MANUTENÇÃO DE MÁQUINAS                                         |                                                     |                               |
| Grupo: JA Prazo para atendiment                                       | C ATÉ 2 DIAS ÚTEIS                                  |                               |
| Material: Atrelar ? ? Plaqueta: ?<br>Adicionar <u>R</u> emover Limpar | Material:                                           | Atualizar                     |
|                                                                       |                                                     |                               |
|                                                                       | Materiais selecionados                              |                               |
| Material                                                              |                                                     | Plaqueta                      |
| Total de Itens: 0                                                     |                                                     |                               |
| Andamento Interno:                                                    | •                                                   |                               |
| Novo <u>G</u> ravar <u>C</u> ancelar <u>Excluir</u>                   | <u>P</u> esquisar <u>A</u> nexar <u>V</u> isualizar | <u>I</u> mprimir <u>S</u> air |

Figura 23 – Botão Excluir

Na tela **Motivo da exclusão do termo de serviço** informe o motivo da exclusão. Ao finalizar, clique em **Confirmar**.

| Motivo da exclusão do termo de serviço    |           |          |  |  |  |
|-------------------------------------------|-----------|----------|--|--|--|
|                                           |           |          |  |  |  |
| Tamanho máximo do motivo, 140 caracteres. | Confirmar | Cancelar |  |  |  |

Figura 24 – Tela Motivo da exclusão do termo de serviço

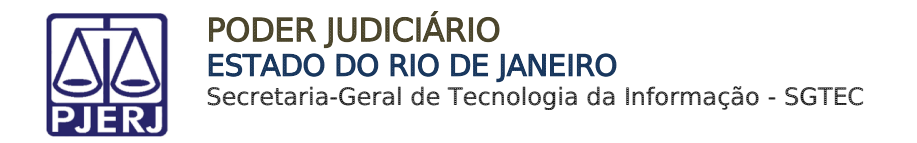

Será exibida uma janela de **Atenção** para confirmar a exclusão.

Clique no botão **Sim** para dar continuidade a exclusão.

| Atenção             | $\times$ |  |  |  |  |
|---------------------|----------|--|--|--|--|
| Confirma Exclusão ? |          |  |  |  |  |
| Sim Não             |          |  |  |  |  |

Figura 25 – Janela Atenção

Confirmando a exclusão, será apresentada uma mensagem de confirmação do procedimento. Para finalizar, clique em **OK**.

| Mensagem                                 | $\times$ |
|------------------------------------------|----------|
| Exclusão do termo realizada com sucesso! |          |
| ок                                       | ]        |

Figura 26 – Exclusão do termo realizada com sucesso

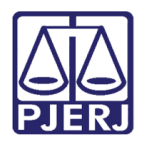

PODER JUDICIÁRIO ESTADO DO RIO DE JANEIRO Secretaria-Geral de Tecnologia da Informação - SGTEC

## 7. Encerrar Termo de Serviço de Manufatura

Para encerrar um Termo de Serviço de Manufatura, independentemente do seu **Tipo**, na parte superior do sistema, clique no menu **Patrimônio**.

Selecione a opção Termos e, em seguida, clique em Termo de Serviço.

| 🗊 SISPAT - I | Módulo de Pat   | trimônio - Depa  | rtamento de | Patrimônio | e Material  |               |          |         |  |
|--------------|-----------------|------------------|-------------|------------|-------------|---------------|----------|---------|--|
| Patrimônio   | Fornecedor      | Suprimentos      | Consultas   | Relatórios | Tabelas     | Utilitarios   | Ajuda    | Sair    |  |
| Ajuste       | de Balancete    |                  |             |            |             |               |          |         |  |
| Ajuste       | Balancete (Be   | ns Móveis)       |             |            |             |               |          |         |  |
| Cadast       | tro Melhorias ( | Bens Intangívei  | s)          |            |             |               |          |         |  |
| Altera       | Descrição da P  | laqueta          |             |            |             |               |          |         |  |
| Altera       | Material Assoc  | ciado à Plaqueta | 1           |            |             |               |          |         |  |
| Cadast       | tro             |                  |             |            |             |               |          |         |  |
| Cadast       | ro Prévio       |                  | >           |            |             |               |          |         |  |
| Cadast       | tro Unidade Pa  | trimonial        |             |            |             |               |          |         |  |
| Cadast       | ro Subunidad    | e Patrimonial    |             |            |             |               |          |         |  |
| Desme        | mbramento d     | e Lote           |             |            |             |               |          |         |  |
| DGPCF        | - Cadastro PF   | :                |             |            |             |               |          |         |  |
| Invent       | ário            |                  |             |            |             |               |          |         |  |
| Mudar        | nça de Plaquet  | as - Geral       |             |            |             |               |          |         |  |
| Respor       | nsabilidade Pa  | trimonial        |             |            |             |               |          |         |  |
| Termo        | s               |                  | >           | Termo      | de Serviç   | o             |          |         |  |
| Emissã       | io de Etiquetas | ;                |             | Termo      | de Receb    | imento        |          |         |  |
| Declar       | ação de Dispo   | nibilidade       |             | Termo      | de Transf   | erência       |          |         |  |
| Lista d      | e Disponibilida | ade              |             | Termo      | de Tranfe   | rência p/Dej  | pósito   |         |  |
| Bens N       | lão Localizado  | s                |             | Termo      | de Transf   | erência Inter | na do De | eposito |  |
|              |                 |                  |             | Termo      | de Baixa    |               |          |         |  |
|              |                 |                  |             | Lista o    | le Termo E  | Baixa         |          |         |  |
|              |                 |                  |             | Vistor     | ia de Lista | de Baixa      |          |         |  |
|              |                 |                  |             |            |             |               |          |         |  |

Figura 27 – Menu Patrimônio

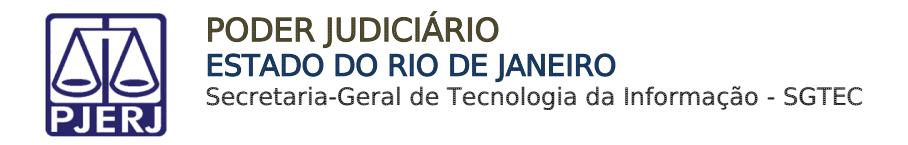

A janela Termo de Serviço será disponibilizada.

Informe o número do **Termo** no campo **Número** e, em seguida, tecle o botão **Enter do teclado**.

| Termo de Serviço                         |                                                        | – – ×                       |
|------------------------------------------|--------------------------------------------------------|-----------------------------|
| úmero:                                   | Data Criação: 📝 /                                      | Data Execução: 📝 7          |
| Gerar Termo Complementar 🗖               | Data 1* Atendimento: 7.7                               | Data Encerramento: 77       |
| Informações Obrigatórias                 | Motivo                                                 | Uso Exclusivo               |
| C Permanente C Cor                       | nsumo 💿 Manufatura (Permaner                           | nte) C Manufatura (Consumo) |
| Data Email:// Hora:                      | Processo: Outros:                                      |                             |
| Origem:                                  | Termo de Principal:                                    |                             |
| Orgão:                                   |                                                        |                             |
| Local:                                   |                                                        |                             |
| Setor:                                   |                                                        |                             |
| Grupo: j Prazo para atendin              |                                                        |                             |
| Adicionar <u>R</u> emover <u>L</u> impar |                                                        | Atuali <u>z</u> ar          |
|                                          | Materiais selecionados                                 |                             |
| Material                                 |                                                        | Plaqueta                    |
|                                          |                                                        |                             |
| otal de Itens:                           |                                                        | <u></u>                     |
| ndamento Interno:                        |                                                        |                             |
| Novo Gravar Cancelar Exclui              | ir <u>P</u> esquisar <u>A</u> nexar <u>V</u> isualizar | <u>S</u> air                |

Figura 28 – Janela Termo de Serviço

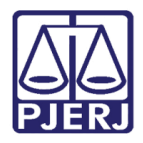

Será disponibilizada a pesquisa referente ao Termo inserido.

Preencha os campos de **Data de 1º Atendimento**, **Data de Execução** e **Data de Encerramento**. Em seguida, clique no botão **Gravar**.

| 🗎 Termo de Serviço                                      |                                | – 🗆 X                     |
|---------------------------------------------------------|--------------------------------|---------------------------|
| Número: 2023005150                                      | Data Criação: 08/11/2023       | Data Execução: 77         |
| Gerar Termo Complementar 🛛 🗖                            | Data 1* Atendimento: 7.7       | Data Encerramento: 77     |
| Informações Obrigatórias                                | Motivo                         | Uso Exclusivo             |
| C Permanente C Consumo                                  | Manufatura (Permanente)        | e) 🔿 Manufatura (Consumo) |
| Data Email: 01/02/2023 Hora: 15:00 Proce                | sso: Outros:                   |                           |
| Origem: SEMAM-TRIAGEM                                   | Termo de Principal:            |                           |
| Orgão: 9474 ALCANTARA - CENT                            | RO JUDICIARIO DE SOLUÇÃO DE CO | NFLITOS E CIDADANIA.      |
| Local:                                                  |                                | ?                         |
| Setor: LUSTRAÇÃO                                        |                                |                           |
| Grupo: 🛕 🔄 Prazo para atendimento:                      | ATÉ 2 DIAS ÚTEIS               |                           |
| Atrelar ? ?<br>Plaqueta: <u>R</u> emover <u>L</u> impar | Material: CVVV                 | Atualizar                 |
|                                                         | Materiais selecionados         |                           |
| Material                                                |                                | Plaqueta                  |
|                                                         |                                |                           |
| Total de Itens: 1                                       |                                |                           |
| Andamento Interno:                                      | •                              |                           |
| Novo Gravar Cancelar Excluir                            | Pesquisar Anexar Visualizar    | Imprimir <u>S</u> air     |

Figura 29 – Botão Gravar

ATENÇÃO: Os Termos de Serviço de Manufatura Permanente só poderão ser <u>encerrados</u> caso haja o atrelamento de plaqueta ao material, sendo **obrigatória** a inclusão.

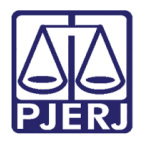

#### Em seguida, clique no botão Encerrar.

| Termo de Serviço                         |                                                     | – 🗆 X                         |
|------------------------------------------|-----------------------------------------------------|-------------------------------|
| Número: 2023005150                       | Data Criação: 08/11/2023                            | Data Execução: 08/11/2023     |
| Gerar Termo Complementar 🛛               | Data 1° Atendimento: 08/11/2023                     | Data Encerramento: 08/11/2023 |
| Informações Obrigatórias                 | Motivo                                              | Uso Exclusivo                 |
| C Permanente C Consumo                   | Manufatura (Permanente)                             | ) C Manufatura (Consumo)      |
| Data Email: 01/02/2023 Hora: 15:00 Proce | sso: Outros: Outros:                                |                               |
| Origem: SEMAM-TRIAGEM                    | Termo de Principal:                                 |                               |
| Orgão: 9474 ALCANTARA - CENT             | TRO JUDICIARIO DE SOLUCAO DE CON                    | VELITOS E CIDADANIA.          |
| Local:                                   |                                                     | ?                             |
| Setor: LUSTRAÇÃO                         |                                                     |                               |
| Girupo: A Prazo para atendimento:        | ATÉ 2 DIAS ÚTEIS                                    |                               |
| Material: CVVV                           |                                                     |                               |
| Atrelar  ?                               | Material: CVVV                                      |                               |
| Plaqueta:                                | ,                                                   | Atualizar                     |
|                                          |                                                     |                               |
|                                          |                                                     |                               |
|                                          |                                                     |                               |
|                                          | Materiais selecionados                              |                               |
| Material                                 |                                                     | Plaqueta                      |
|                                          |                                                     |                               |
| Total de Itens: 1                        |                                                     |                               |
| Andamento Interno:                       | •                                                   |                               |
|                                          |                                                     |                               |
| Novo Gravar Cancelar Excluir             | <u>P</u> esquisar <u>A</u> nexar <u>V</u> isualizar | Encerrar Imprimir Sair        |

Figura 30 – Botão Encerrar

Será disponibilizada a janela **Atenção** com uma mensagem informativa. Selecione **Sim** para dar continuidade.

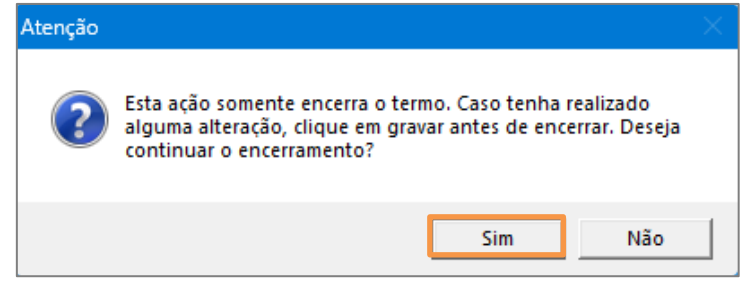

Figura 31 – Janela Atenção

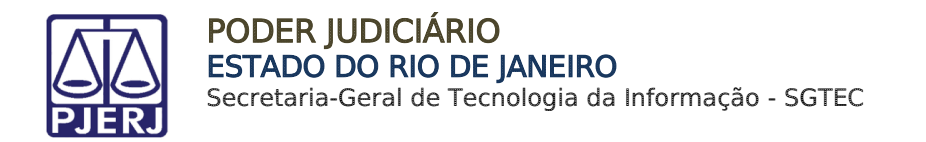

Por fim, será habilitada a tela de **Aviso** confirmando que o **Termo de Serviço de Manufatura** foi devidamente encerrado. Em seguida, clique no botão **OK**.

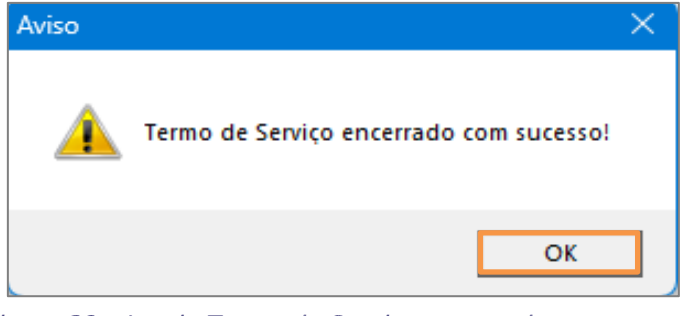

Figura 32 – Janela Termo de Serviço encerrado com sucesso

A tela será atualizada e, abaixo do campo **Número**, será exibida a informação: **Termo Encerrado**.

| 🖻 Termo de Serviço                                                                                          |                                 | – 🗆 X                         |
|----------------------------------------------------------------------------------------------------|---------------------------------|-------------------------------|
| Número: 2023005150                                                                                          | Data Criação: 08/11/2023        | Data Execução: 08/11/2023     |
| Cerer Termo Complementar                                                                                    | Data 1* Atendimento: 08/11/2023 | Data Encerramento: 08/11/2023 |
| Informações Obrigatórias                                                                                    | Motivo                          | Uso Exclusivo                 |
| Uso Exclusivo:<br>Contratada : SIM<br>Material Reaproveitável : NÃO<br>Aquisição por Verba de Adiant. : SIM |                                 |                               |
| Agente Nato Agente Delegado [2177 ROSSINI BARBOSA DE CARV                                                   | /ALHO                           |                               |
| Atrelar ?<br>Plaqueta:<br>Adicionar <u>R</u> emover Limpar                                                  | Material: CVVV                  | Atualizar                     |
|                                                                                                    | Materiais colocionados          |                               |
| Material CVVV                                                                                               |                                 | Plaqueta                      |
| Total de Itens: 1                                                                                           |                                 |                               |
| Andamento Interno:                                                                                          | •                               |                               |
| Novo Gravar <b>Cancelar</b>                                                                                 | Pesquisar Anexar Visualizar     | Imprimir Sair                 |

Figura 33 – Termo Encerrado

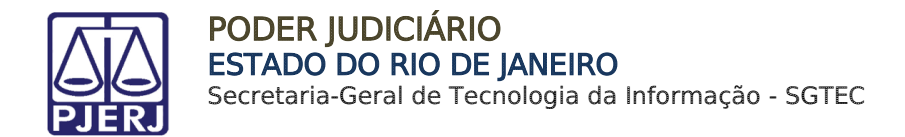

### 7.1 Imprimir Termo de Serviço de Manufatura Encerrado

#### Encerrado o Termo, para realizar a impressão, selecione o botão Imprimir.

| Atrelar ?<br>Plaqueta:<br>Adicionar <u>R</u> emover Limpar | Material: CVVV                                   |                | Atuali <u>z</u> ar  |
|------------------------------------------------------------|--------------------------------------------------|----------------|---------------------|
|                                                            | Materiais selecionados                           |                |                     |
| Material CVVV Total de Itens: 1                            |                                                  | Plaqueta       |                     |
| Andamento Interno:                                         | <u>.</u>                                         | ]              |                     |
| Novo Gravar Cancelar                                       | <u>Pesquisar</u> <u>Anexar</u> <u>V</u> isualiza | ar <u>I</u> mp | orimir <u>S</u> air |

Figura 34 – Botão Imprimir

Sendo disponibilizado o Termo para impressão.

| Processo N*:     E-mail Data: Hors:     N*     Setor:       10/01/2023 14:02     Unidade Patrimonial Unidade Patrimonial Provisória<br>SGBEI- DEPARTAMENTO DE SEGURANCA ELETRONICA E DE TELECOMI<br>SGBEI- DEPARTAMENTO DE SEGURANCA ELETRONICA E DE TELECOMI<br>SGBEI- DEPARTAMENTO DE SUPERVISAO ELETRONICA     Cód da Unidade<br>359       N*     Incarl / SUBVisidade<br>SGSEI-DETEL-SERVICO DE SUPERVISAO ELETRONICA     Cód Local/SubUlar<br>24342       N*     Incarl / SuBVisidade<br>SGSEI-DETEL-SERVICO DE SUPERVISAO ELETRONICA     Cód Local/SuBUBIA<br>24342       Maitoria     Descrição do Bem     Plaque       Motivo:     MANDFATUR DE TABLADO PARA PLENÁRIO DO ORGÃO ESPECIAL -SETOR DE SONORIZAÇÃO-CATV.<br>LÁMINA I SALA T?I<br>PROUCARA: BUILO PERNANDES/ JOSÉ RICARDO COUTINHO.     Descrição dos serviços executados:       Observação:                                                                                                    |                                                                                                    | DIRETORIA GERAL DE LOGÍSTICA<br>Departamento de Patrimônio e Material<br>Divisão de Controle Patrimonial<br>Serviço de Manutenção de Materiais Perm | O DE JANEIRO                                           | TERMO<br>Criação: 15/01/2023<br>Tipo: MANUFATURA<br>Origem: SEMAM-CO<br>Nº: 2023000021 | PERMANI                        | IÇO<br>ENTE              |
|----------------------------------------------------------------------------------------------------|----------------------------------------------------------------------------------------------------|----------------------------------------------------------------------------------------------------|--------------------------------------------------------|----------------------------------------------------------------------------------------|--------------------------------|--------------------------|
| Ubidide Patrimonial / Ubidade Patrimonial Provisiona<br>Gostel - DEPARTAMENTO DE SEGURANCA ELETRONICA E DE TELECOM<br>SoSEI-DEPEL-SERVICO DE SUPERVISAO ELETRONICA E DE TELECOM<br>Local / SubUnidade<br>SOSEI-DETEL-SERVICO DE SUPERVISAO ELETRONICA 24342         Cód Local/SubUnit<br>24342         Cód Local/SubUnit<br>24342           N*<br>1         Descrição do Bem         Plaque           MONOCI<br>MANDFATURA DE TABLADO PARAPLENÁRIO DO ÓRGÃO ESPECIAL -SETOR DE SONORIZAÇÃO-CATV.<br>L'AINA T SALA T.31<br>FAOCIÓRA: BUNIO FERNANDES/ JOSÉ RICARDO COUTNIHO.         Descrição dos serviços executados:           Descrição dos serviços executados:         Viente Serviços executados:         Viente Serviços executados:           Name:                                                                                                    | Processo N°.:                                                                                                    | E-mail Data: Hora: N*Termo Princi<br>16/01/2023 14:02                                                                                               | pal: Outros:                                           |                                                                                        | Setor:<br>Marcenar             | ia                       |
| SOLICITANTE       Local / SubUnidade<br>BGEIDETEL-SERVICO DE SUPERVISAO ELETRONICA <sup>6</sup> dé Local'SubUni<br>24342          N*       Descrição do Bem       Plaque         Motivo:       Descrição do Sem       Plaque         Motivo:       Descrição do Sem       Plaque         Motivo:       Descrição do Sem       Plaque         Motivo:       Descrição do Serviços executados:       Plaque         Descrição dos serviços executados:             Observação:               Nº:       Descrição dos serviços executados:             Observação:                 Solardo:                                                                                                    |                                                                                                    | Unidade Patrimonial / Unidade Patrimon<br>SGSEI - DEPARTAMENTO DE SEGURAN                                                                           | nial Provisória<br>ICA ELETRONICA                      | E DE TELECOMU                                                                          | Cód da U<br>859                | Inidade                  |
| N*         Descrição do Bem         Plaque           Notivo:         Instance         Plaque           Motivo:         Instance         Plaque           Motivo:         Instance         Plaque           Motivo:         Instance         Plaque           Motivo:         Instance         Plaque           Motivo:         Instance         Plaque           Matura :         Balance         Plaque           PROJERA:         Bruno Parkanber, José Ricardo cournino.         Descrição do serviços executados:           Observação:         Instribute         Plaque           Nome:                                                                                                    | SOLICITANTE                                                                                                    | Local / SubUnidade<br>SGSEI-DETEL-SERVICO DE SUPERVISA                                                                                              | O ELETRONICA                                           |                                                                                        | Cód Loci<br>24342              | al/SubUnidad             |
| Motivo:       Motivo:         Motivo:       Motivo:         Motivo:       Motivo:         Motivo:       Motivo:         Provenan:       Brauno Paravio Se reserviços executados:         Descrição dos serviços executados:       Provenan:         Ob servação:       Image: Serviços executados:         Ob servação:       Image: Serviços executados:         Maria:       Descrição do primeiro atendimento         Nome:       Image: Serviços executados:         Descrição do primeiro atendimento       Image: Serviços executados:         Nome:       Image: Serviços executados:         Descrição do primeiro atendimento       Image: Serviços executados:         Nome:       Image: Serviços executados:         Descrição do primeiro atendimento       Image: Serviços executados:         Nome:       Image: Serviços executados:         Descrição do primeiro atendimento executado no a usência do Apente Parimonial Nato - EGOARD RENATO OLIVEIRA DE CARVALHO (45089)         Apente Parimonial Debegado - IZUME VERAS         AuteiDA (50077530)       Image: Image: Image | N*                                                                                                    | Descrição do Bem                                                                                                    |                                                        |                                                                                        |                                | Plaqueta                 |
| No ty::::::::::::::::::::::::::::::::::::                                                                                                    | 1 TABLADO                                                                                                    |                                                                                                    |                                                        |                                                                                        |                                |                          |
| Ob servação:         Atestação do primeiro atendimento         Nome:                                                                                                    | Descrição dos                                                                                                    | serviços executados:                                                                                                    |                                                        |                                                                                        |                                |                          |
| Atestação do primeiro atendimento         Nome         Metricula         Data de 1º Alendimento         Metricula         Data de 1º Alendimento         Decisión (SEMAM)         Nome:         Decisão que, nesta data, foi finalizada o atendimento dos<br>bens do presente termo.         Decisão que, nesta data, foi finalizada o atendimento dos<br>bens do presente termo.         Decisão que, DEGARD RENATO OLIVEIRA<br>De CARVALHO (45689)         Agente Patrimonial Delegado - IZUME VERAS<br>ALMEIDA (50077536)         Nome:                                                                                                    |                                                                                                    |                                                                                                    |                                                        |                                                                                        |                                |                          |
| Nome:                                                                                                    | Ob servação:                                                                                                    |                                                                                                    |                                                        |                                                                                        |                                |                          |
| Matricule                                                                                                    | Observação:<br>Atestação do p                                                                                                    | rimeiro atendimento                                                                                                    |                                                        |                                                                                        |                                |                          |
| Funcionářio (SEMAM)         Nome:         Data de Execução:                                                                                                    | Observação:<br>Atestação do p                                                                                                    | rimeiro atendimento                                                                                                    |                                                        |                                                                                        |                                |                          |
| Nome:                                                                                                    | Observação:<br>Atestação do p<br>Nome:<br>Matricula                                                                                                    | rímeiro atendimento<br>Data de 1º Alendimento                                                                                                    |                                                        |                                                                                        |                                |                          |
| S sta de Execução: Declado que, nesta data, foi finalizada o atendimento dos<br>bens do presente termo. A presente termo. A presente termo foi devidamente executado na ausência de Apente<br>Patrimonial Nato - EDGARD RENATO OLIVEIRA<br>A center Patrimonial Vato - EDGARD RENATO OLIVEIRA<br>A center Patrimonial Delegado - IZUME VERAS<br>ALMEIDA (S0077536) Nome:                                                                                                    | Observação:<br>Atestação do p<br>Nome:<br>Matricula<br>Funcionário (SE                                                                                                    | rímeiro atendimento<br>O siz de **Atendmento//_                                                                                                    |                                                        |                                                                                        |                                |                          |
| Declado que, nesta data, foi finalizada o atendimento dos<br>bens do presente termo.<br>Agente Patrimonial Nato - EGGARD RENATO OLIVEIRA<br>A Gente Patrimonial Delesdo - IZUME VERAS<br>ALMEIDA (50077536)<br>Nome:                                                                                                    | Observação:<br>Atestação do p<br>Nome:<br>Matricula<br>Funcionário (SE<br>Nome:                                                                                                    | rímeiro atendimento<br>Dala de 1º Alendmento                                                                                                    |                                                        |                                                                                        |                                |                          |
| Agente Patrimonial Nato - EDGARD RENATO OLIVEIRA<br>DE CARVALHO (46989)<br>Agente Patrimonial Delegado - IZUME VERAS<br>ALMEIDA (50077536)<br>Nome:                                                                                                    | Observação:<br>Atestação do p<br>Nome:<br>Matricute<br>Functonário (SE<br>Nome:<br>Deta da Execuçã                                                                                                    | rimeiro atendimento<br>Daiz de **Alandmanto<br>MAM)<br>0                                                                                            |                                                        |                                                                                        |                                |                          |
| Nome:                                                                                                    | Observação:<br>Atestação do p<br>Nome:<br>Matricula<br>Funcionário (SE<br>Nome:<br>Data da Execuçã<br>Deciado que, m<br>Deciado que, m                                                                                           | rímeiro atendimento<br>O ala de 1º Alendimento//_<br>MAM<br>e<br>esta data, foi finalizada o atendimento dos                                        | CERTIFICO que<br>termo foi devida                      | ······································                                                 | a os bens a<br>a usência       | jo presente<br>de Agente |
|                                                                                                    | Observação:<br>Atestação do p<br>Nome<br>Funcionário (SE<br>Nome:<br>Data de Execuçã<br>Dectado que, n<br>bara do preso<br>Desta do que, n<br>bara do preso<br>De CARVALHO<br>Agente Patrimo<br>Agente Patrimo<br>Agente Patrimo | rímeiro atendimento<br>Data de 1º Alendimento://<br>MAM)<br>•                                                                                       | CERTIFICO que<br>termo foi devida<br>Patrimonial de st | <br>o atendimento para<br>mente executado na<br>a unidade patrimoni                    | a os bens<br>a ausência<br>al. | So presente<br>de Agente |

Figura 35 – Termo para Impressão

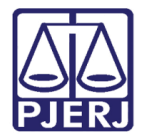

## 8. Histórico de Versões

| Versão | Data       | Descrição da alteração                     | Responsável       |
|--------|------------|--------------------------------------------|-------------------|
| 1.0    | 06/11/2023 | Elaboração de documento.                   | Thamiris Gravina  |
| 1.0    | 08/11/2023 | Revisão de estrutura textual.              | Amanda Narciso    |
| 1.0    | 09/11/2023 | Correção de documento.                     | Thamiris Gravina  |
| 1.0    | 10/11/2023 | Revisão ortográfica e de tempalte.         | Victor Nascimento |
| 1.0    | 10/11/2023 | Correção de documento.                     | Thamiris Gravina  |
| 1.0    | 14/11/2023 | Revisão e Ajuste de ortografia e template. | Victor Nascimento |
| 1.0    | 16/11/2023 | Ajuste de correção.                        | Thamiris Gravina  |